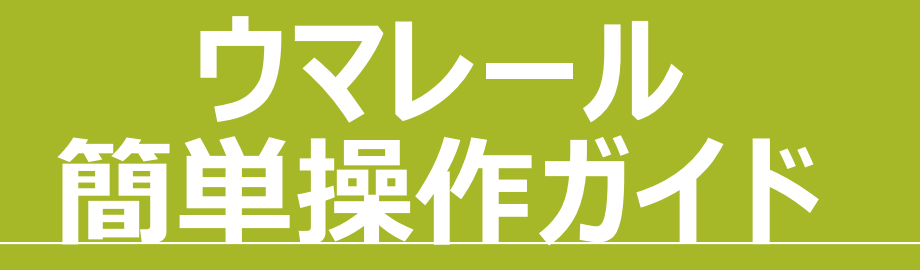

#### 目次

| 1.ログインの仕方・・・・・・・・・・・・・・・・・・・・・・・・・・・・・・・・・・・・ | ••2P |
|-----------------------------------------------|------|
| 2.一覧画面 ·····                                  | ••3P |
| 3. 繋殖牝馬メインページ ・・・・・                           | ••4P |
| 4-1. 繋殖牝馬の編集・・・・・・・                           | ••5P |
| 4-2.繋殖牝馬の編集(状態)・                              | ••6P |
| 5.仔馬の追加・・・・・・・・・・・・・・・・・・・・・・・・・・・・・・・・・・・・   | ••7P |
| 6.功労馬に移動する ・・・・・・・・                           | ••8P |
| 7.記録の確認・・・・・・・・・・・・・・・・・・・・・・・・・・・・・・・・・・・・   | ••9P |
| 8.記録を追加・・・・・・・・・・・・・・・・・・・・・・・・・・・・・・・・・・・・   | •10P |
| 9.記録を追加(卵巣所見)・・・                              | •11P |
| 10.記録の編集 ・・・・・・・・・・・・・・・・・・・・・・・・・・・・・・・・・・・・ | •12P |
| 11-1.カレンダー画面① ・・・・・                           | •13P |
| 11-2.カレンダー画面② ・・・・・                           | •14P |
| 12.アカウント画面・・・・・                               | •15P |
| 13.日付設定                                       | •16P |
| 14.分娩予定日について・・・・・                             | •17P |
| 15.受胎確認について・・・・・・・                            | •18P |
| 16.Excelファイルへの出力 ・・・・                         | •19P |
| 17.スタッフの確認 ・・・・・・・・                           | •20P |
| 18.スタッフの追加 ・・・・・・・・                           | •21P |
| 19-1.共有スタッフ① ・・・・・                            | •22P |
| 19-2.共有スタッフ② ・・・・・                            | •23P |

## 1.ログインの仕方

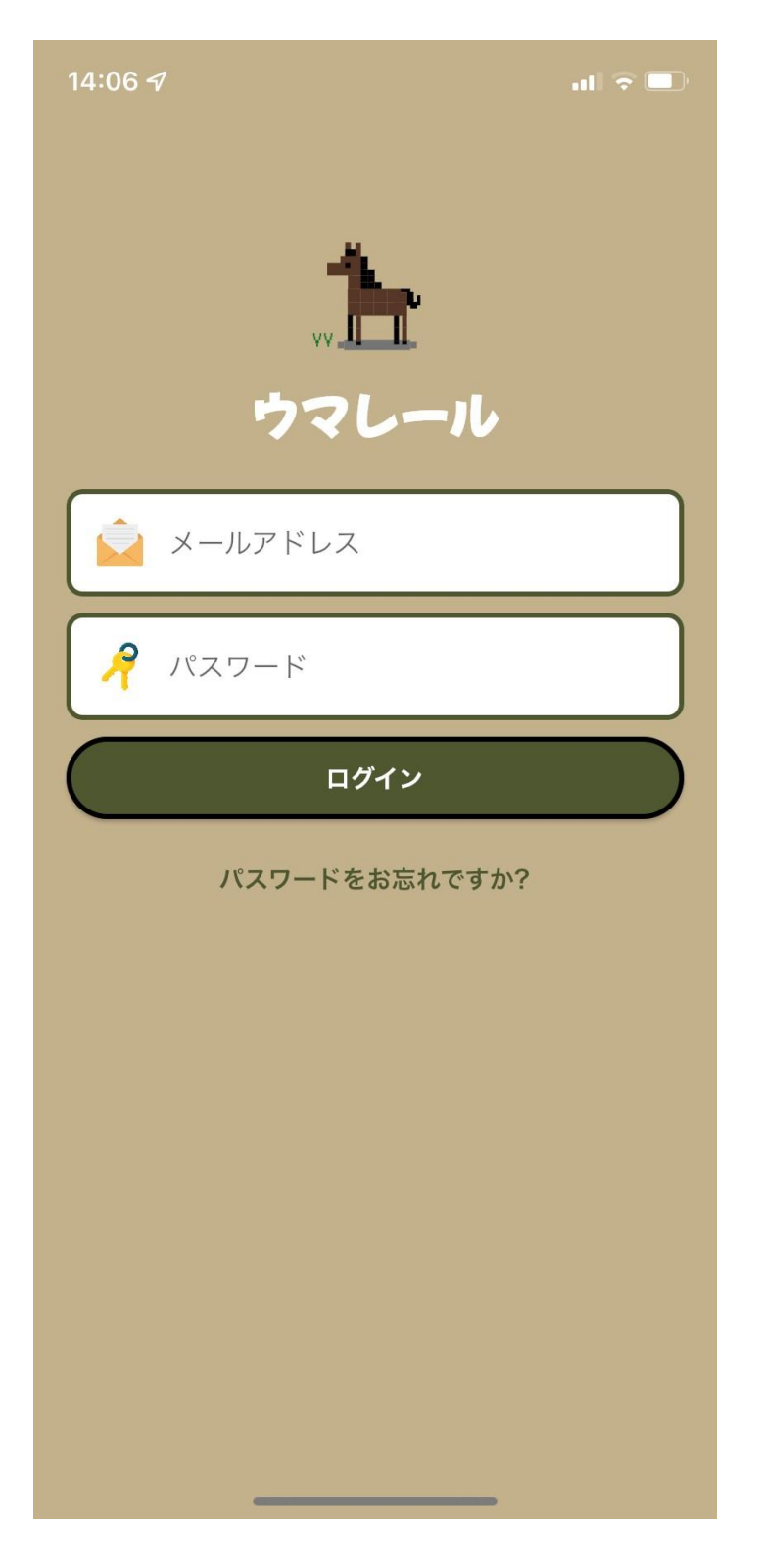

◎当社より付与されるアカウント情報を入力 ※試用版と製品版でアカウントは別

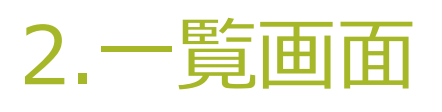

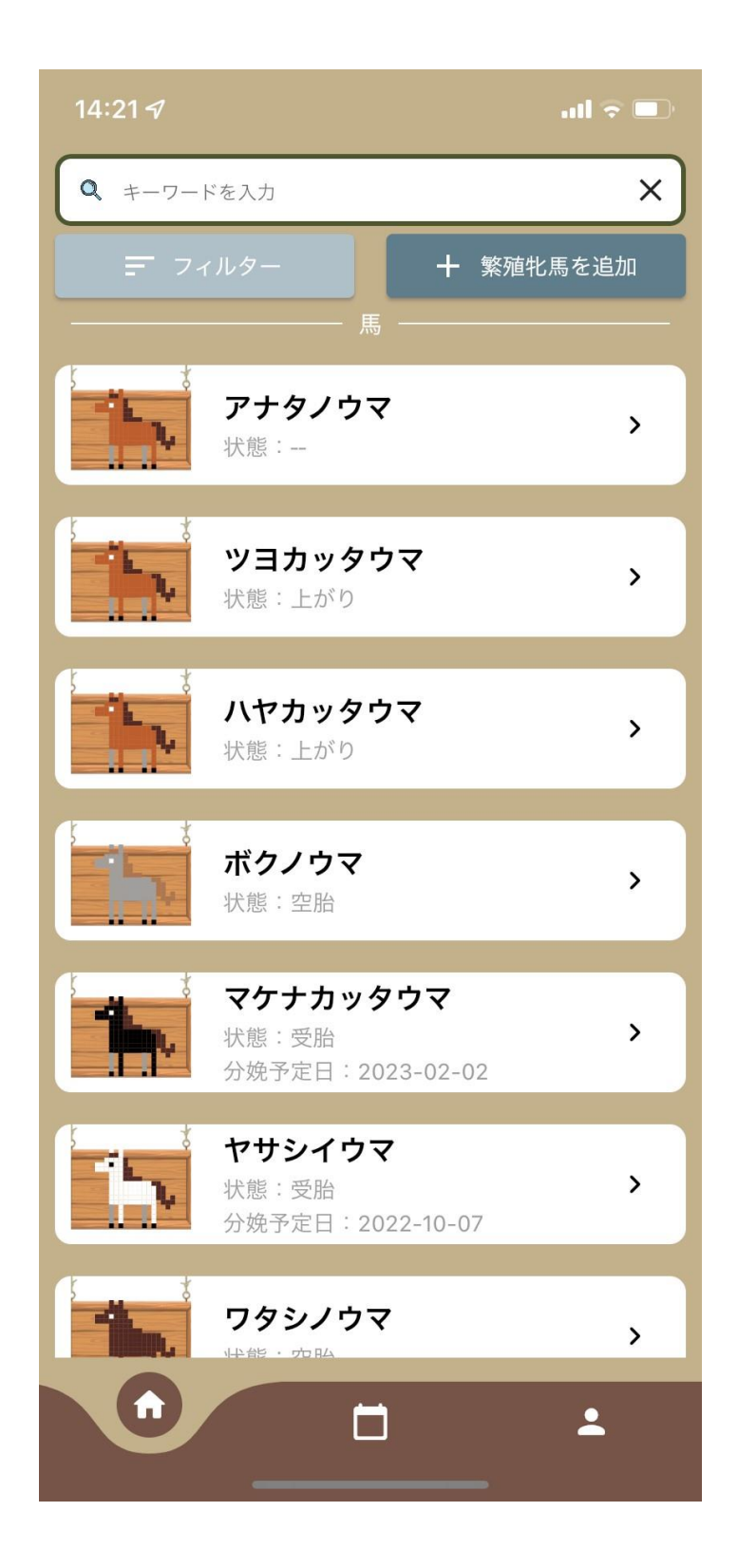

◎一覧画面で各繁殖牝馬の状態や分娩予定日 を確認

◎フィルター機能を使うことで自己所有馬と預託馬 の切り替えなども可能

## 3. 繋殖牝馬メインページ

| 14:02 🛪     | 1                   | .ıl ? ■ | 12:11      | )                               | ull 🗟 🕪 |
|-------------|---------------------|---------|------------|---------------------------------|---------|
| <b>&lt;</b> | 繁殖牝馬の情報             | 🗵 🅏     | <b>く</b> 等 | 繁殖牝馬の情報<br>━━━━━━━━━━━━━━━━━━━━ | 🔋 🕏     |
|             |                     |         | 1          | 産歴<br>11回                       |         |
|             |                     |         |            | <del>状態</del><br>空胎             |         |
| ٨           | 馬名<br>ワタシノウマ        |         | 2          | 獣医名<br>中田                       |         |
|             | 生年月日<br>2015-02-12  |         |            | <b>所有</b><br>預託                 |         |
| ٨           | ☆<br>オトウサンウマ        |         | ¢          | <del>メモ</del><br>例年予定日より早い      |         |
| 1           | 産歴<br>5回            |         |            | 🎒 仔馬を確認する                       |         |
|             | <del>状態</del><br>空胎 |         |            | 🚔 編集                            |         |
| 2           | <b>獣医名</b><br>田中先生  |         |            | 🏓 功労馬に移動する                      |         |
| <b>**</b>   | <b>所有</b><br>預託     |         |            | │ 割除                            |         |
|             | <br>記録の確認・追加はこちら    | ^       |            | <br>記録の確認・追加はこちら                | ^       |

#### ◎繁殖牝馬の基本情報を確認

#### 4-1.繋殖牝馬の編集

| ull ♀ ☞           | 14:29 .11 4G 🚱       |
|-------------------|----------------------|
| く 繁殖牝馬の情報 🛛 🔋 🍺   | <b>く</b> 繁殖牝馬の編集     |
|                   | スーパーハヤイウマ            |
|                   | # 生年月日<br>2001-02-23 |
| <b>状態</b><br>空胎   | ☆     セントフィールド       |
| ○ 獣医名<br>→ 中田     | ▶ 状態<br>空胎           |
| ● 所有<br>預託        | ① 産歴 (登録時)<br>10     |
| メモ<br>● 例年予定日より早い | ₩E名<br>佐藤            |
| ▲ 仔馬を確認する         | ■ 自己所有 □ 預託          |
| ● 編集              | ■ メモ<br>例年予定日より早い    |
|                   |                      |
| │ 割除              | 写真をアップロード            |
| 記録の確認・追加はこちら      | 編集する                 |

◎「編集」ボタンを押す ⇒内容編集後、「編集する」ボタン を押すと編集完了

## 4-2.繋殖牝馬の編集(状態)

| 13:53                                                       |          | ull 🗟 🗖 | 14:21 <i>-</i> 7 |                                              | al 🗟 🗖   |
|-------------------------------------------------------------|----------|---------|------------------|----------------------------------------------|----------|
| <                                                           | 繁殖牝馬の編集  |         | Q +-7-           | ドを入力                                         | ×        |
| ģ                                                           | ş        | 0       | <b>F</b> 7-      | ィルター + 繁殖                                    | 牝馬を追加    |
|                                                             | 10       |         |                  | ー 馬<br>アナタノウマ<br>状態:                         | >        |
|                                                             | 状態       |         |                  | <b>ツヨカッタウマ</b><br>状態:上がり                     | >        |
|                                                             | 空胎<br>受胎 |         |                  | <b>ハヤカッタウマ</b><br>状態:上がり                     | >        |
|                                                             | 上がり      |         |                  | <b>ボクノウマ</b><br>状態:空胎                        | >        |
|                                                             |          |         |                  | <b>マケナカッタウマ</b><br>状態:受胎<br>分娩予定日:2023-02-02 | >        |
| 111章 空胎                                                     |          |         | 5                | <b>ヤサシイウマ</b><br>状態:受胎<br>分娩予定日:2022-10-07   | >        |
|                                                             |          |         |                  | <b>ワタシノウマ</b><br>快報・空陸                       | >        |
| 日本<br>「「「」」<br>「」<br>「」<br>「」<br>「」<br>「」<br>「」<br>「」<br>「」 |          |         |                  |                                              | <b>.</b> |

# ◎繁殖牝馬の状態を選択⇒一覧画面に反映

## 5.仔馬の追加

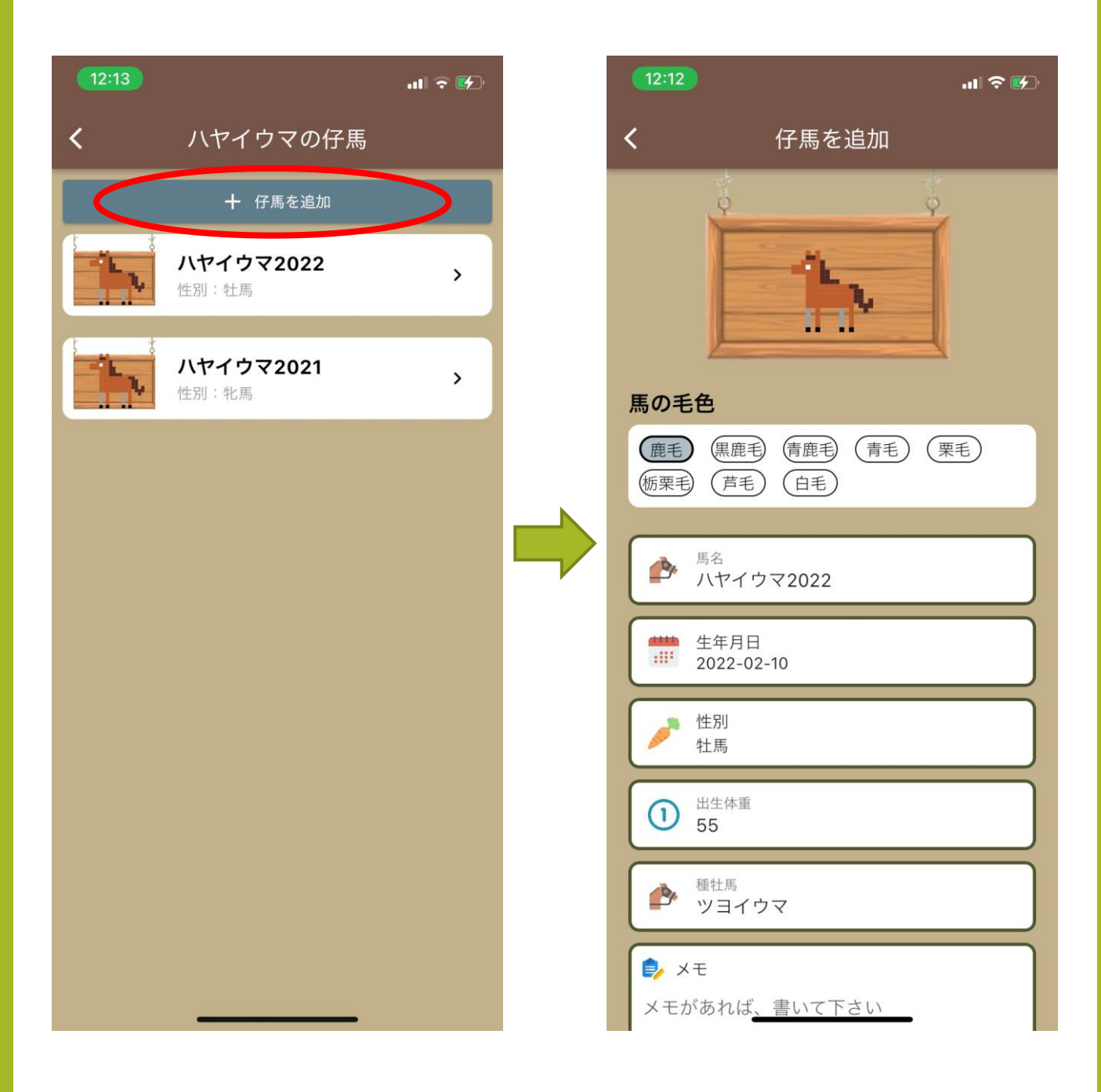

#### ◎繋殖牝馬ごとに仔馬の登録が可能

## 6.功労馬に移動する

|   | 12:11      |                        | ull 🗟 🚱 | 13:4        | 2)                                             | .ul 🤅                  | • 🛃 |
|---|------------|------------------------|---------|-------------|------------------------------------------------|------------------------|-----|
|   | <b>く</b> 笋 | <b>絛殖牝馬の情報</b>         | i 🕏     | <           | 繁殖牝馬の情報                                        | ×                      | ۵   |
| 1 |            | ピントノイールト               |         |             | עבא                                            |                        |     |
|   | 1          | 産歴<br>11回              |         | 0           | 産歴<br>0回                                       |                        |     |
|   |            | <del>状態</del><br>空胎    |         |             | <del>状態</del><br>上がり                           |                        |     |
|   | 5.         | 獣医名<br>中田              |         |             | 獣医名<br>長谷川                                     |                        |     |
|   |            | <del>所有</del><br>預託    |         | <b>\$</b> 2 | 所有自己していた。                                      |                        |     |
|   | Þ          | <b>メモ</b><br>例年予定日より早い |         |             |                                                | +++ 0                  |     |
|   |            |                        |         | <b>/</b>    | <b>、システノリマを切分馬に移動しま</b><br>§動すると、記録の追加・編集は出来なく | : <b>9 か ?</b><br>なります |     |
|   |            | 🤷 仔馬を確認する              |         |             | はい キャンセル                                       |                        |     |
|   |            | 📦 編集                   |         |             |                                                |                        |     |
|   |            | 🍠 功労馬に移動する             |         |             |                                                |                        |     |
|   |            | 🔀 削除                   |         |             |                                                |                        |     |
|   |            | 記録の確認・追加はこちら<br>       |         |             | 記録の確認・追加はこちら                                   | *                      |     |

 ◎ 功労馬に移動すると記録の追加や 編集が出来なくなる
 ※翌年度の請求にカウントされなくなる

(詳細はHP内の料金体系に記載)

★功労馬=繁殖を引退した馬や 退厩馬など

## 7.記録の確認

| 14:02 🛪     | ,                  | <b>''II 🕹 </b> 🖬 | 14:3     | 7                    | .111 4G 🗲 |
|-------------|--------------------|------------------|----------|----------------------|-----------|
| <b>&lt;</b> | 繁殖牝馬の情報            | 🗵 🏓              | <        | 繁殖牝馬の情報              | İ 🗦       |
|             |                    |                  |          | 産歴<br>11回            | ★ 閉じる     |
|             |                    |                  |          |                      |           |
| ٨           | 馬名<br>ワタシノウマ       |                  |          | 受胎確認 ①<br>2022-01-19 | >         |
| ::::        | 生年月日<br>2015-02-12 |                  | <b>₽</b> | テスト<br>              |           |
| ٨           | 父<br>オトウサンウマ       |                  | #<br>•   | 2022-01-11           | >         |
| 1           | 産歴<br>5回           |                  | ਿੰ       | 種付 / チチウマ            |           |
|             | <b>状態</b><br>空胎    |                  | <b></b>  | 2022-01-05<br>テスト    | `         |
| 6           | <b>獣医名</b><br>田中先生 |                  | Ÿ        | 子宮確認                 | , j       |
|             | <b>所有</b><br>預託    |                  |          | テスト                  | ŕ         |
|             | 記録の確認・追加はこちら       | >                |          | 😯 記録を追加              |           |

◎ 繋殖牝馬メインページの下部 「記録の確認・追加はこちら」 から登録済みの記録の確認が可能

## 8.記録を追加

| 17:08                                    | .ul 🗟 💽 |   | 13:54            | .ıl 🗟 🚱 |
|------------------------------------------|---------|---|------------------|---------|
| <b>く</b> 記録を追加                           |         |   | <b>く</b> 記       | 録を追加    |
| 𝔅 状態                                     |         |   | ₩<br>状態<br>装蹄    |         |
| 日付                                       |         |   | 日付<br>2022-01-07 |         |
| <ul> <li>● × モ</li> <li>状態を選択</li> </ul> |         |   | ▶ メモ 田中装蹄師       |         |
| 診察                                       |         |   |                  |         |
| 排卵                                       |         |   | 「写真をアッ           | プロード    |
| PG                                       |         | ŗ | 動画をアッ            | プロード    |
| 種付                                       |         |   | E!               | 緑を追加する  |
| 分娩                                       |         |   |                  |         |
|                                          |         |   |                  |         |
|                                          |         |   |                  |         |
|                                          |         |   |                  |         |
|                                          |         |   |                  |         |

#### ◎状態を選択 ⇒各項目を入力し記録を追加

## 9.記録を追加(卵巣所見)

| 12:24      | .11 🗟 🚱 | 12:25 .11                             | <b>∻ ∳</b> |
|------------|---------|---------------------------------------|------------|
| くこう記録の編集   |         | <b>く</b> 記録の編集                        |            |
| 2022-01-06 |         | ₩<br>診察                               |            |
|            |         | 田村<br>2022-01-06                      |            |
| 卵巣所見       |         | ····································· |            |
| ov         |         | 2.25 2.1                              |            |
| CL         |         |                                       |            |
| 1.0        |         | 2.4                                   |            |
| 1.2        |         |                                       |            |
| 1.5        |         | メモ<br>メモがあれば、書いて下さい                   |            |
| ビデオをアップロード |         |                                       |            |
|            |         |                                       |            |
| ★ 削除       |         | ビデオをアップロード                            |            |

#### ◎「診察」には卵巣所見を記録可

## 10.記録の編集

| 13:51                                      | ull 🗟 🚺 | 13:52 .II 🕈 🗲                                                         |
|--------------------------------------------|---------|-----------------------------------------------------------------------|
| くこう記録の編集                                   |         | <b>成功</b><br>編集しました                                                   |
|                                            |         |                                                                       |
| 日付<br>2022-01-15                           |         | ★ 閉じる                                                                 |
| €> メモ<br>種付OK                              |         | <ul> <li>◇ 子宮確認</li> <li>☆ 2022-01-15 &gt;</li> <li>◆ 種付OK</li> </ul> |
| 「写真をアップロード」                                |         | ♥ 分娩<br>● 2022-01-07 >                                                |
| <ul> <li>ビデオをアップロード</li> <li>編集</li> </ul> |         | ⑦ 排卵 2021-12-11 >                                                     |
| 🔀 削除                                       |         |                                                                       |
|                                            |         |                                                                       |
|                                            |         | 2 記録を追加                                                               |

◎作成済みの記録を選択して、 内容編集後、「編集」ボタンを押すと 編集が確定する

## 11-1.カレンダー画面①

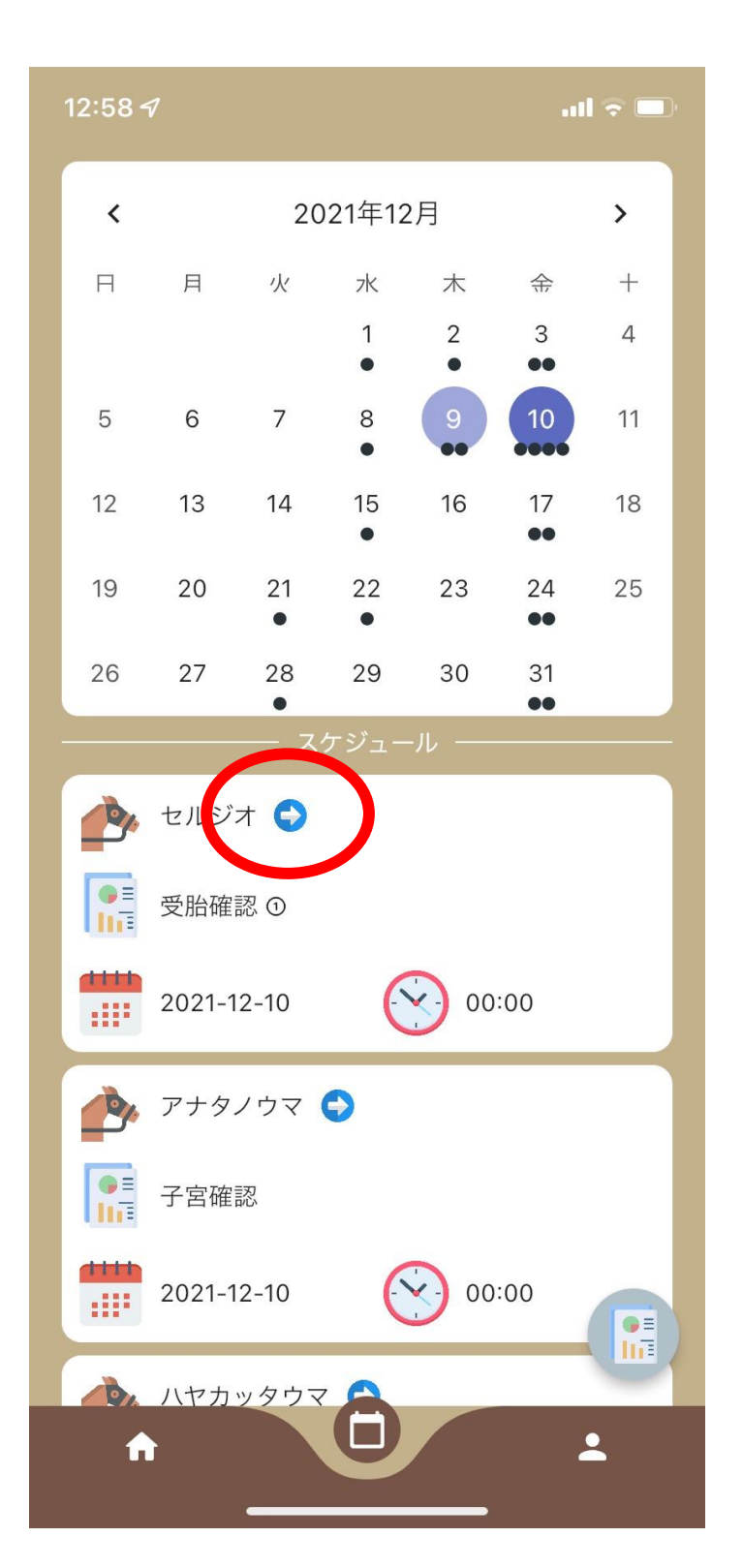

◎各月ごとのスケジュールを確認 ◎各スケジュールの日程変更や編集可能

※「⇒」矢印をタッチすると、繁殖牝馬の メインページに移動

#### 11-2.カレンダー画面②

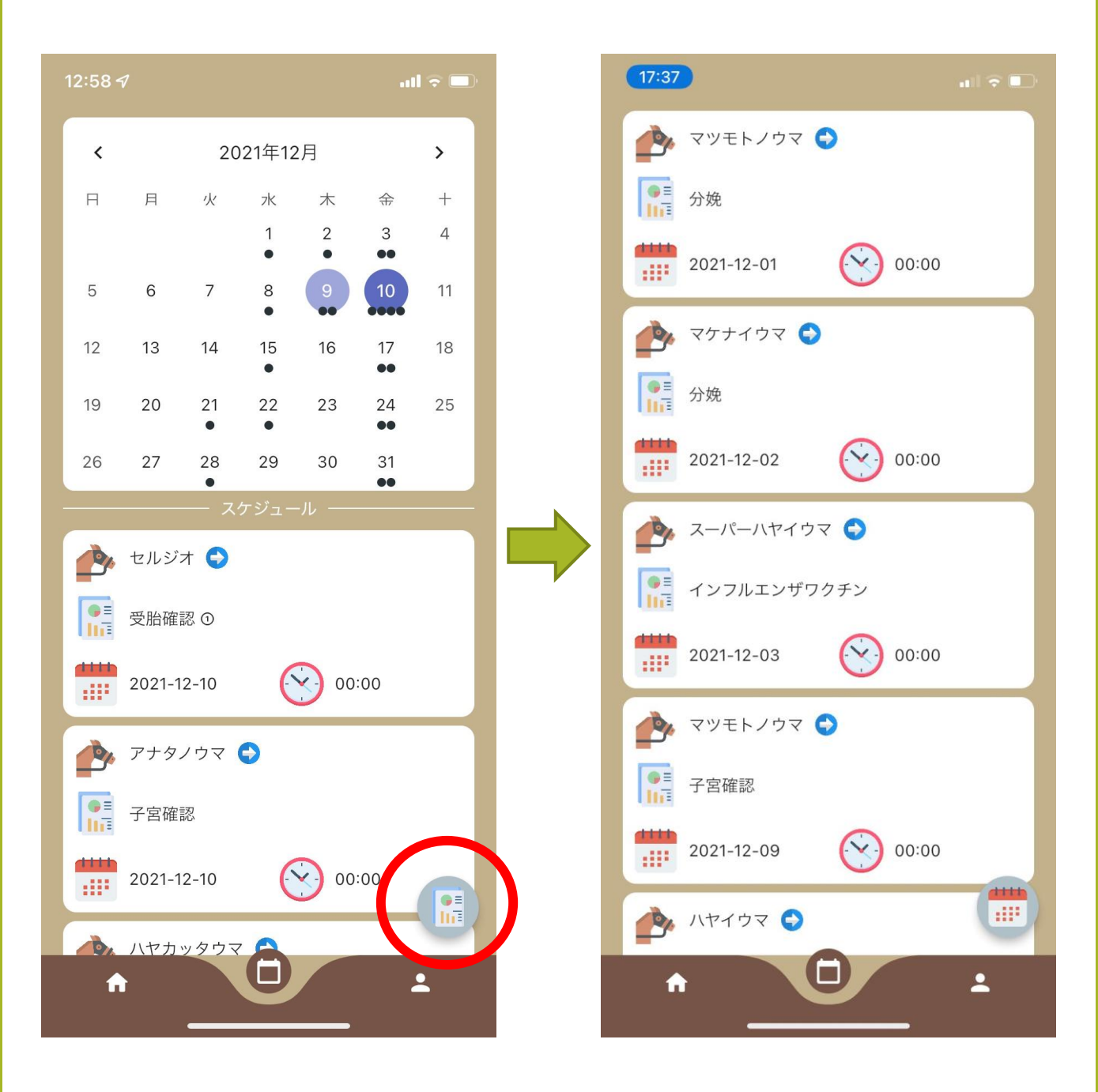

#### ◎右下のアイコンをタッチすると、 日付順に並び替えて表示可能

## 12.アカウント画面

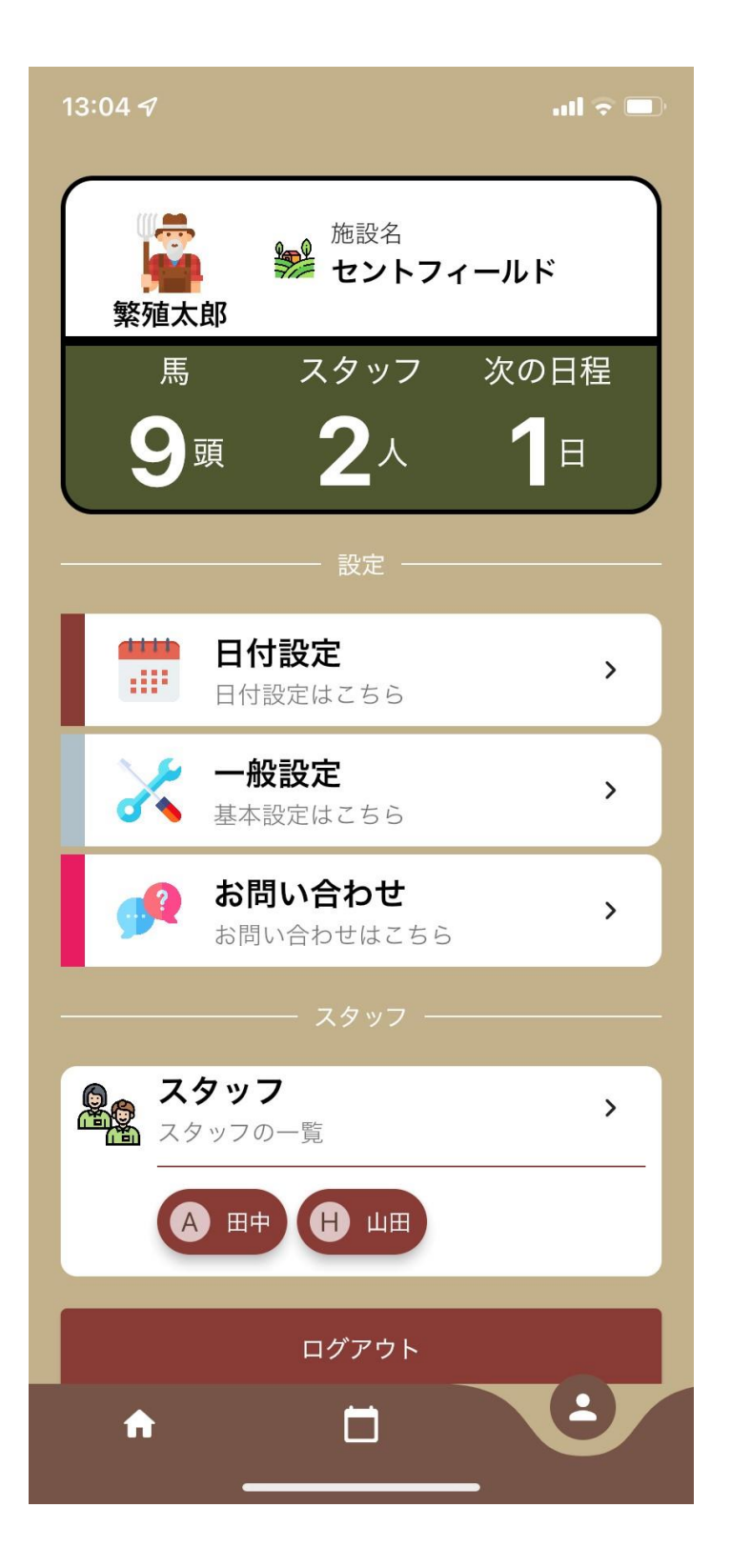

 ○日付設定:自動スケジューリングされる日付の設定
 ○一般設定:登録済みの個人情報の確認や パスワード変更など
 ○お問い合わせ:当社問い合わせフォームに移動

◎スタッフ:データ共有するスタッフを確認・追加

#### 13.日付設定 (※全頭共通設定)

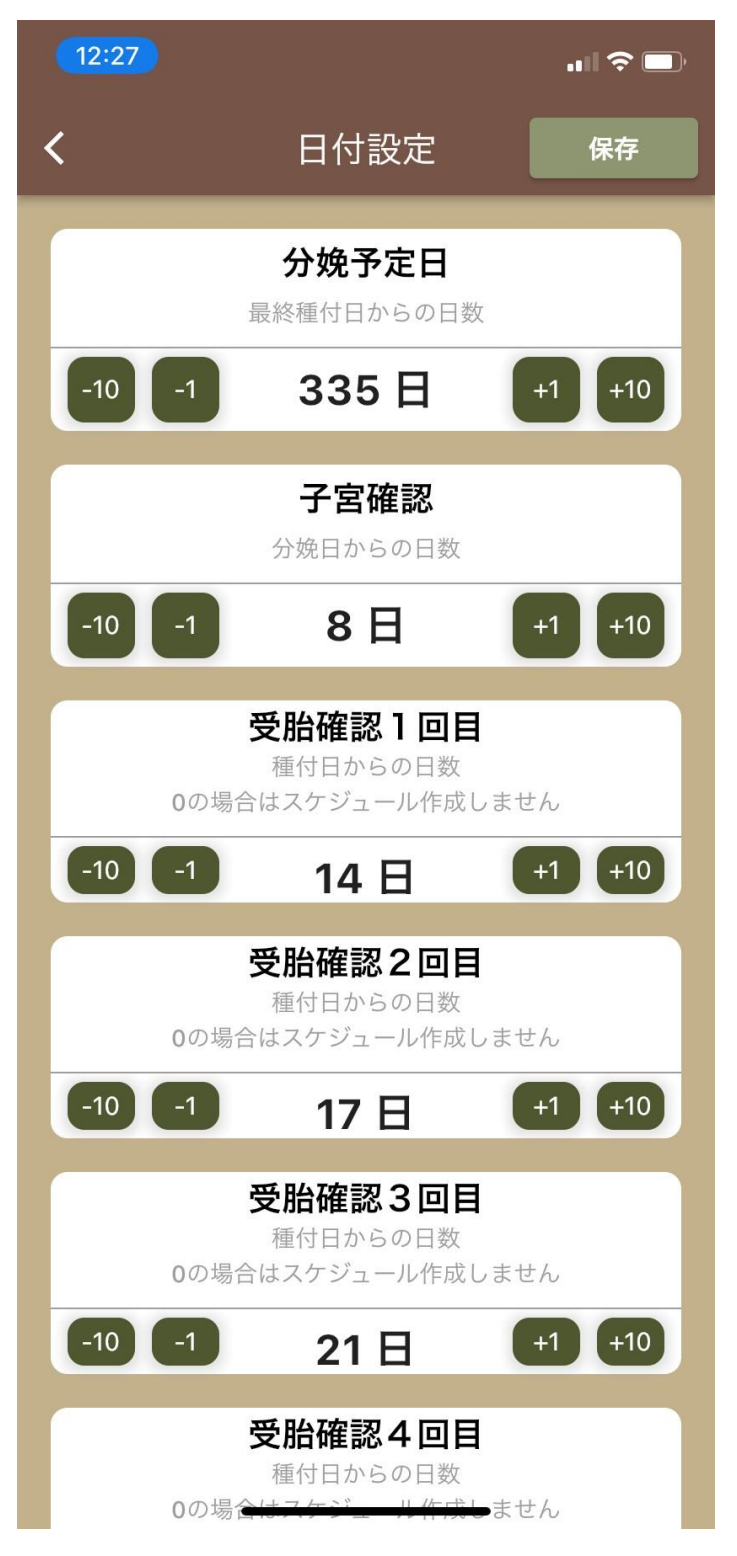

【分娩予定日】:種付日からの日数を設定 ・繁殖牝馬のメインページから「種付」を記録すると発生

【子宮確認】: 分娩日からの日数を設定 ・繁殖牝馬のメインページから「分娩」を記録すると発生

【受胎確認1回目~10回目】:種付日から日数を設定 ・繁殖牝馬のメインページから「種付」を記録すると発生 \*0日にした受胎確認は発生しない

## 14. 分娩予定日について

| 13:52                         | ull 🗟 🗖 | 14 | ::21 <i>-1</i>                                                     | ull 🗢 💷                                          |
|-------------------------------|---------|----|--------------------------------------------------------------------|--------------------------------------------------|
| <b>く</b> 記録を追加                |         | ٩  | . キーワードを入力                                                         | ×                                                |
| <ul><li> 状態 種付 </li></ul>     |         |    | テ フィルター                                                            | + 繁殖牝馬を追加 馬 ──────────────────────────────────── |
| 日付<br>2022-01-12              |         |    | <b>アナタノ</b><br>状態:                                                 | , דל                                             |
| <sup>配合馬</sup> イダイナチチウマ       |         |    | <b>ツヨカッ</b><br>状態:上がり                                              | タウマ >                                            |
| 分娩予定日 (手動設定の場合は<br>2022-12-28 | ·入力)    |    | ・<br>・<br>・<br>・<br>・<br>・<br>・<br>・<br>・<br>・<br>・<br>・<br>・<br>・ | タウマ >                                            |
| メモがあれば、書いて下さい                 |         |    | <b>ボクノウ</b> マ<br>状態:空胎                                             | <b>~</b> ,                                       |
| 「写真をアップロード                    |         |    | <b>マケナカ</b><br>状態:受胎<br>分娩予定日:                                     | ッタウマ<br>2023-02-02                               |
| 動画をアップロード  記録を追加する            |         |    | <b>ヤサシイ</b><br>状態:受胎<br>分娩予定日:                                     | ナマ<br>2022-10-07                                 |
| RUSA C LEMY S                 |         |    | <b>ワタシノ</b> ワ<br>中部・カロ                                             | , דל                                             |
|                               |         |    |                                                                    | <b>-</b>                                         |

◎「種付」を記録すると、自動設定した日数に 基づき、分娩予定日が設定される (もし日付変更する場合は手動で変更可)

⇒設定された分年予定日は一覧画面でも 確認可能

## 15.受胎確認について

| 12:28                 | ul 🗢 🗖      | 12:28        | .ıl ≎ ■ |
|-----------------------|-------------|--------------|---------|
| く スケジュール詳細            |             | <b>く</b> スケジ | ュール詳細   |
| <b>タイトル</b><br>受胎確認 ① |             | タイトル 受胎確認(   | D       |
| ▲ 馬名<br>ハシルウマ         |             | 馬名<br>パシルウマ  | ,       |
| 田付<br>2022-01-05      |             | 日付受          | 胎状況     |
| 時刻<br>····· 12:00     |             |              | 受胎      |
| 受胎状況                  | $> \square$ |              | 不受胎     |
| ▶ メモ<br>メモがあれば、書いて下さい |             |              | -       |
| 写真をアップロード             |             | 日本の日本の       |         |
| 動画をアップロード             |             | ● 動画をアップ     | н— К    |
| 編集                    |             |              | , 編集    |

◎受胎確認のスケジュールを開くと、【受胎状況】という項目がある

・受胎を確認できた場合 ⇒ 「受胎」を選択
・不受胎を確認した場合 ⇒ 「不受胎」を選択
※以降の受胎確認と分娩予定日はスケジュールから削除される

・不明だった場合 ⇒ 「-」を選択

## 16.Excelファイルへの出力

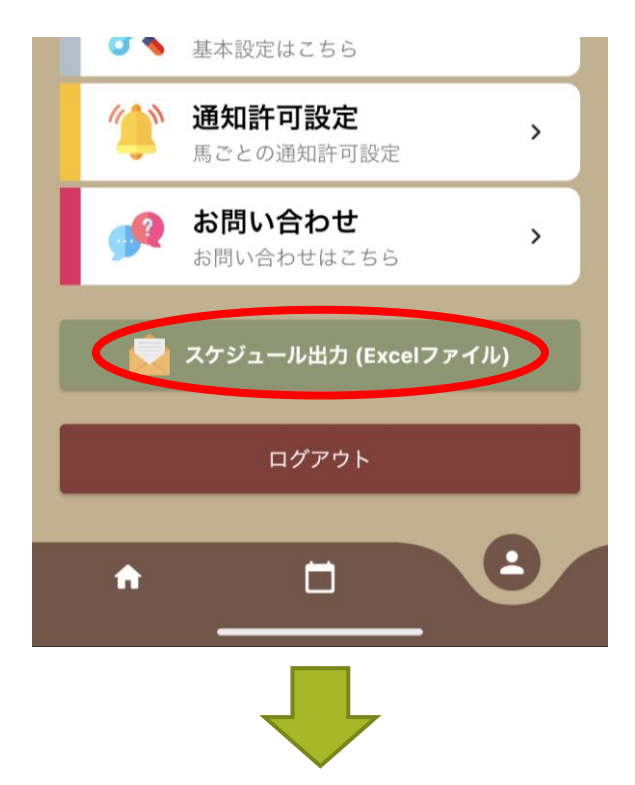

| 2021年12月            | 2022年01月   | 2022年02             | 月 2022年(    | 03月 2022                                  | <b>革04月</b> 202 | 2年12月      |
|---------------------|------------|---------------------|-------------|-------------------------------------------|-----------------|------------|
| 2021 <sup>4</sup> F | 12月        |                     |             |                                           |                 |            |
| 日                   | 月          | 火                   | 水           | 木                                         | 金               | 土          |
|                     |            |                     | 1           | 2                                         | 3               | 4          |
|                     |            |                     | マツモトノウマ/分娩  |                                           | スーパーハヤイウマ / イ   |            |
|                     |            |                     |             |                                           | ンフルエンゼワクチン      |            |
| 5                   | 6          | 7                   | 8           | 9                                         | 10              | 11         |
|                     |            | <u> </u>            |             | 00:00                                     |                 | 00:00      |
|                     |            |                     |             | マツモトノウマ/子宮                                |                 | ハヤイウマ / 排卵 |
| 12                  | 13         |                     | 14          | 催認 () () () () () () () () () () () () () | 17              | 10         |
| 12 00:00            | 13         | 14                  | 15          | 10                                        | 17              | 18         |
| マケナイウマ / 分娩         |            | マツモトノウマ/ 排卵         |             |                                           |                 |            |
|                     |            | 00:00               |             |                                           |                 |            |
|                     |            | マツモトノウマ/流産、         |             |                                           |                 |            |
|                     |            | 死産                  |             |                                           |                 |            |
|                     |            | 00:00               |             |                                           |                 |            |
|                     |            | マツモトノウマ / 子宮洗       |             |                                           |                 |            |
|                     |            | 浄                   |             |                                           |                 |            |
|                     |            | 00:00               |             |                                           |                 |            |
|                     |            | マツモトノウマ/装蹄          |             |                                           |                 |            |
|                     |            | 00:00               |             |                                           |                 |            |
|                     |            | マツモトノウマ/取下し         |             |                                           |                 |            |
|                     |            | 03:00               |             |                                           |                 |            |
|                     |            | 49モドノウマノ部隊<br>08:00 |             |                                           |                 |            |
|                     |            | マツモトノウマ/装踏          |             |                                           |                 |            |
| 19                  | 20         | 21                  | 22          | 23                                        | 24              | 25         |
|                     | 00:00      |                     | 00:00       |                                           | 00:00           | 00:00      |
|                     | マケナイウマ/子宮確 |                     | ハシルウマ / 種付  |                                           | トマラナイウマ / 種付    | スーパーハヤイウィ  |
|                     | 48         |                     | 00:00       |                                           | 00:00           | 25.92      |
|                     |            |                     | スーパーハヤイウマ/診 |                                           | トマラナイウマ / 種付    |            |
|                     |            |                     | 察           |                                           |                 |            |
| :6                  | 27         | 28                  | 29          | 30                                        | 31              |            |
|                     | 00:00      |                     |             |                                           |                 |            |

 ◎アカウント画面にて「スケジュール出力」をタッチ
 ⇒ 登録済みのメールアドレス宛にエクセルファイル が送付される
 \*出力時点での年間スケジュール表が

エクセルファイルにて確認できる

## 17.スタッフの確認

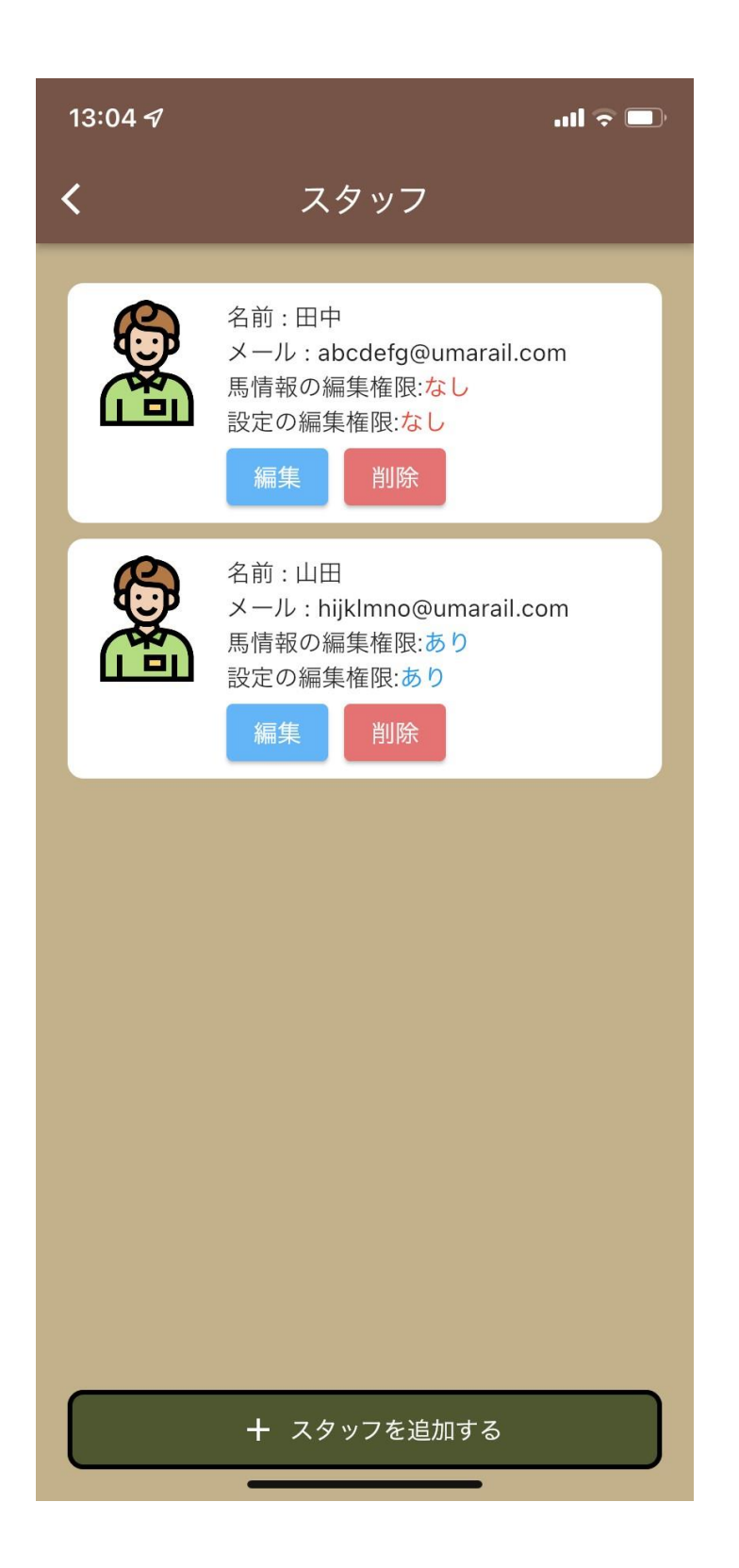

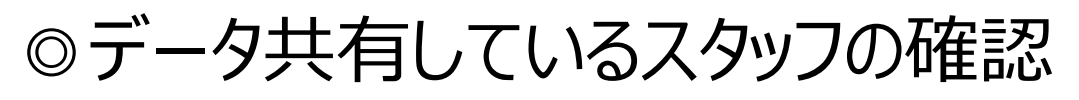

## 18.スタッフの追加

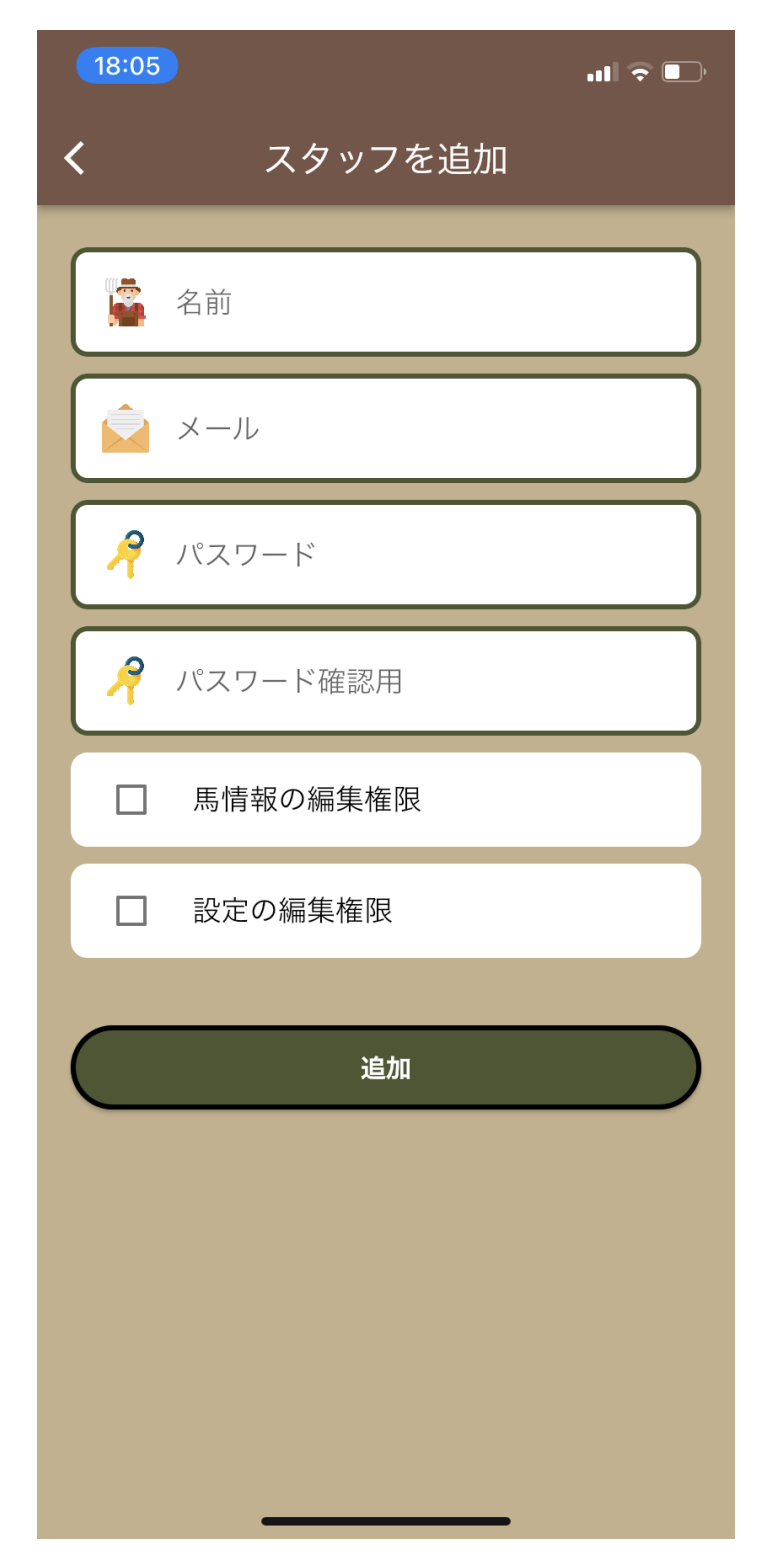

#### ◎データ共有するスタッフの追加

・馬情報の編集を許可する場合 ⇒ 馬情報の編集権限に✓ ・日付設定の編集を許可する場合 ⇒ 設定の編集権限に✓

## 19-1.共有スタッフ①

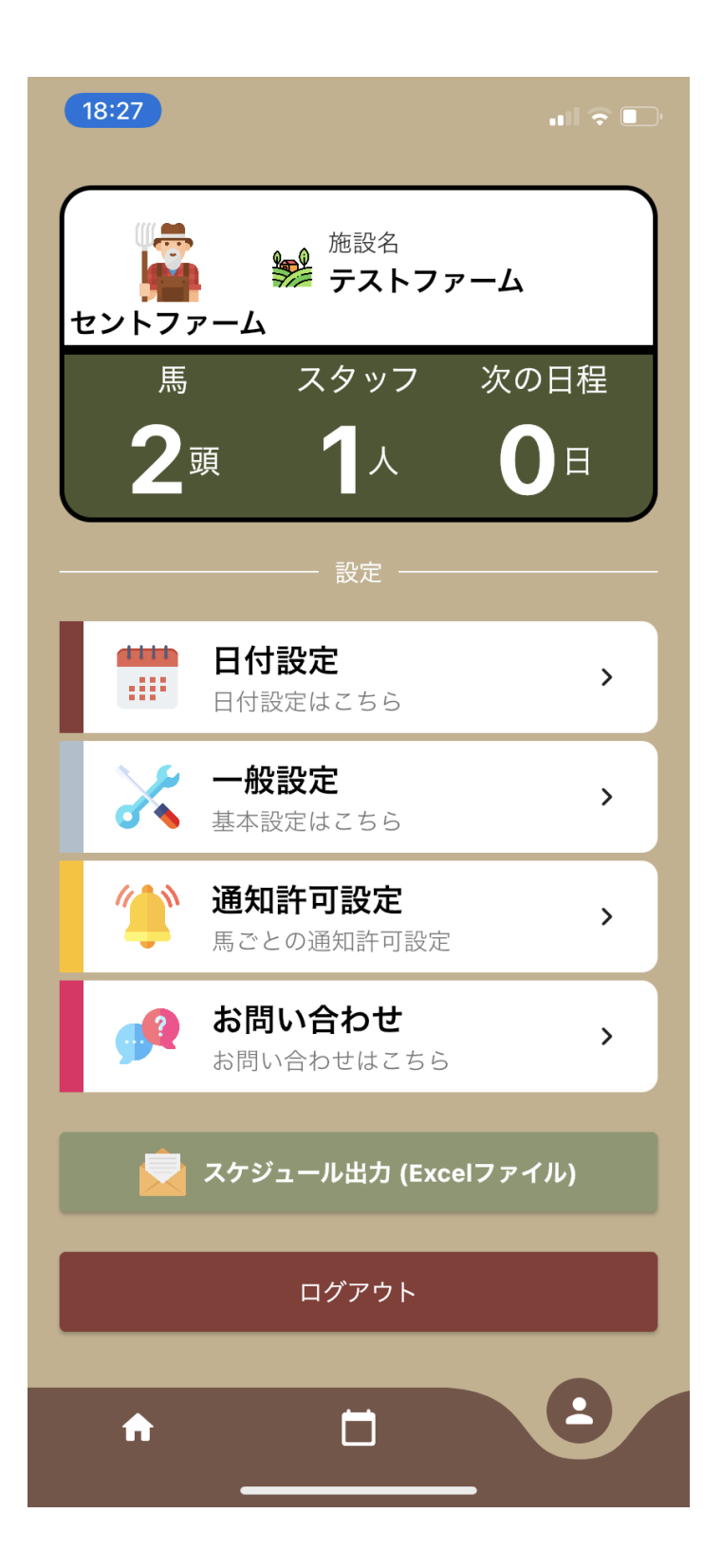

◎基本的に操作方法は同じ ※付与された権限によって出来ることは 限られる

## 19-2.共有スタッフ②

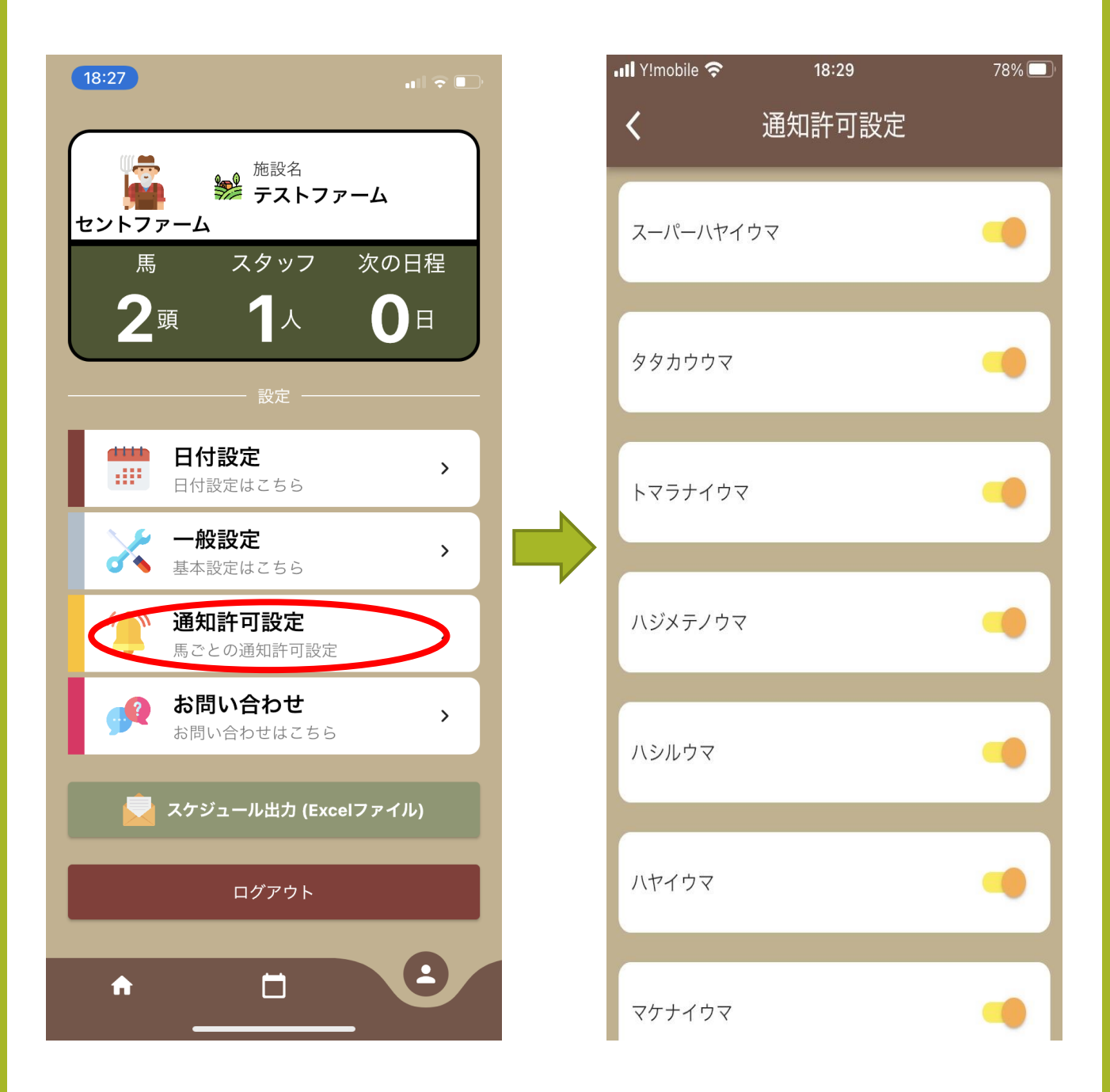

#### ◎共有スタッフは馬ごとの通知許可を設定可能 \*担当馬のみ通知させたい場合などに使用